## GUIDE PRATIQUE POUR ACCEDER A L'APPLICATION TURBOSELF DEPUIS UN ORDINATEUR OU SMARTPHONE POUR LES COLLEGIENS ET COMMENSAUX

Il suffit de se connecter à l'ENT du collège Vincent Auriol à l'adresse suivante :

https://vincent-auriol.ecollege.haute-garonne.fr/le-college/intendance/

La page d'accueil ci-dessous s'ouvre : faire défiler la page pour accéder à la deuxième partie de la page d'accueil qui comprend le thème / SERVICE INTENDANCE

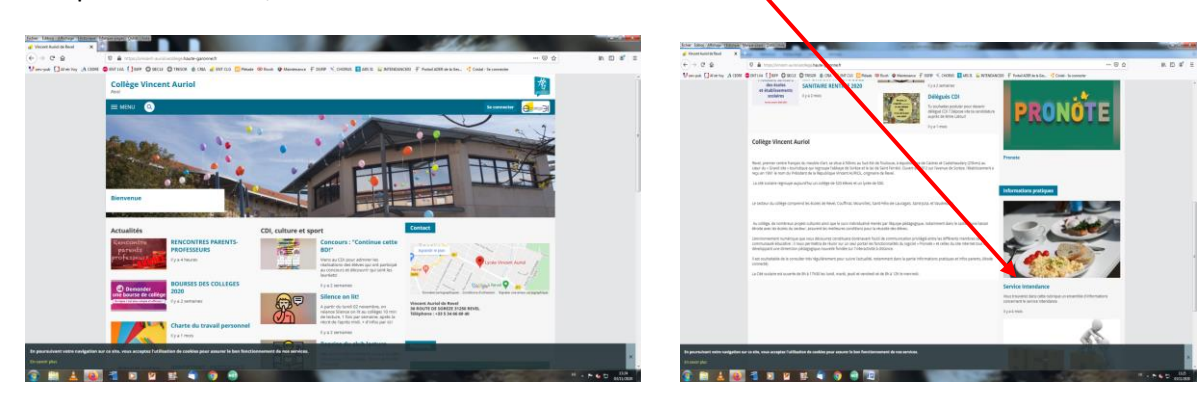

١

Cliquer sur l'image du SERVICE INTENDANCE

La page suivante apparaît alors :

Cliquer sur le lien internet TURBOSELF en bleu

| Eichier Édition Affichage Historique                | Marque-pages Outils Aide                                                                                                    | States and the second second s     |                                                                  |                        |
|-----------------------------------------------------|----------------------------------------------------------------------------------------------------|----------------------------------------------------------------------------------------------------|------------------------------------------------------------------|------------------------|
| service intendance - intendance X                   |                                                                                                    | and a second of the orthogon distant branch in international AEE base                                                                                                    |                                                                  | in m et =              |
| Serv-pub                                            | ENT LVA    BIP    SECLE    TRESO MENU Vous êtes ici : Accuella Le collège > Int                                                                                  | autor genomical (= congginal casa of periode = landautor = solution<br>R. ⊕ CRA di BHTCLG Con Private © Rock Φ Maintenance ∓ DON ≤ CHORUS CI ARS II. ₩ INTERIONNCESI ∓ Periodenance                                                                                                    | rtal ADER de la Ges 🤹 Cristal - Se connecter<br>Se connecter     | in u                   |
|                                                     | Le collège<br>Actions projets<br>Agenda                                                                                                    | Intendance<br>Accueil Blog                                                                                                    | La campagne de bourses 2019-2020 pour les<br>lycées est ouverte. |                        |
|                                                     | Intendance<br>PARMENT EN LIGNE<br>SECURITE<br>ACTES ADMINISTRATIPS<br>RESTAURATION<br>MARCHES PUBLICS<br>INFORMATIONS GENERALES<br>Les options et les langues au | Service Intendance<br>Par Admin Vincent Aurial, publié le mercredi 20 fonier 2013 21:11 - Mis à jour Avendredi 12 juin 2020 15:29<br>Vous trouvverze dans cette rubriche un ensemble d'informations<br>encernant le service Intendance                                                                                                    |                                                                  |                        |
|                                                     | collège                                                                                                    | Vots troverse dans stet rulpingue une seemble d'informations concernant le service intendance qui se compose de<br>e de la concernant de la concernant de la concernant de service intendance qui se compose de<br>e de la concernant de la concernant d | **                                                               |                        |
|                                                     |                                                                                                    | AFTENTION NOUVEAUX TARIIS DE RESTAURATION A COMPTER DU OTAV2020<br>PENSEZ A CREDITER LA CARTE DE CANTINE DE VOS ENANTS POUR POUVOIR DEJEUNER I<br>• Val le site internet : http://espacenumerique.turbo-self.com/Connexion.aspc?id=3310<br>• à l'interndance                                                                                                    |                                                                  |                        |
| En poursuivant votre navigation s<br>En savoir plus | nur ce site, vous acceptez l'utilisation de c                                                                                                    | Pour la premiere utilitation, vou devrac créer votre compte sur le site internet :<br>http://egotentimeripue.thio-set/incom/Commission.app?id-3310 (prévoir 24Av48h pour obtenir les identifiants et<br>accider au module réservation).<br>sobles pour assuer le bon fonctionnement de nos survices ILLS sur la cantte de cantine des<br>elevres ILLS ne pour cont pas déjeuner.                                                                                                    | я                                                                | ×<br>1336<br>0/01/2020 |

La page suivante s'ouvre :

- soit vous avez déjà un compte ouvert et il suffit de saisir votre identifiant qui est une adresse mail et le mot de passe associé dans les champs prévus à cet effet.
- soit vous n'avez pas encore créé de compte et il faut alors cliquer sur Créer un compte

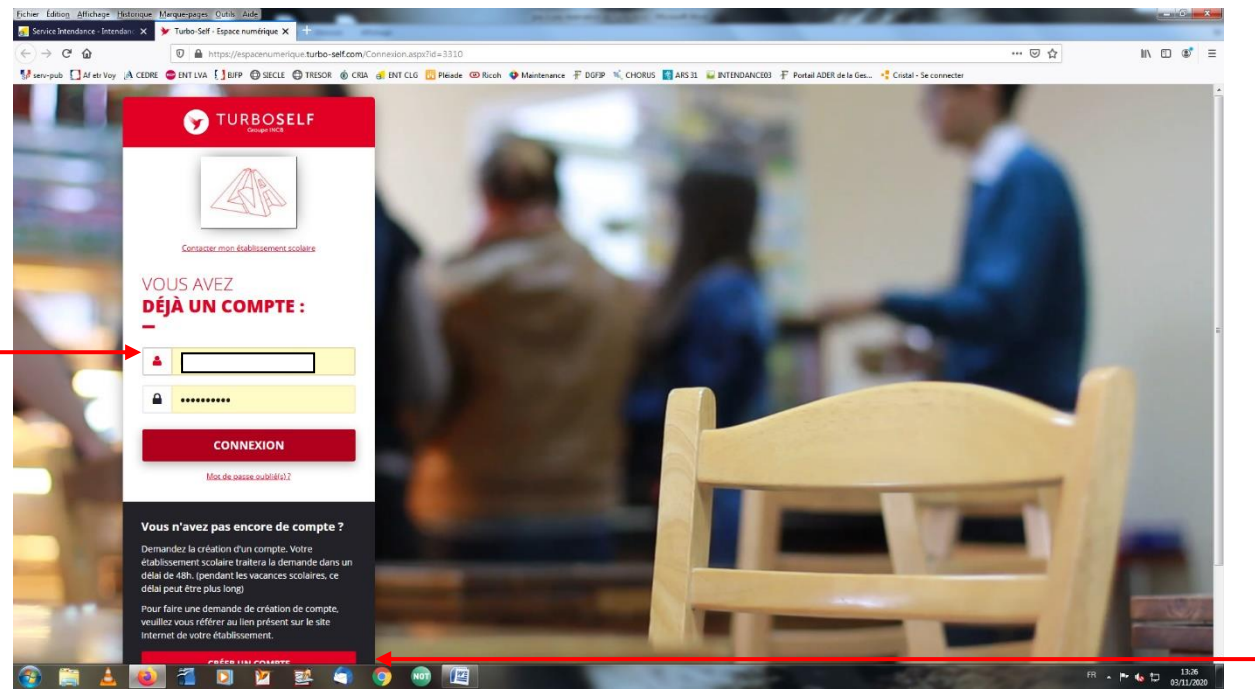

A noter que le temps de validation de la création d'un compte est de 48h maximum, mais nous ferons tout notre possible pour le faire en 24h max.

Une fois le compte créé ou la page d'accès validée (lorsque vous avez déjà un compte), vous arrivez sur votre espace client comme sur l'exemple ci-dessous :

| Vous pouvez ensuite consulter e | et recréditer le | e compte de vo | otre enfant. |
|---------------------------------|------------------|----------------|--------------|
|---------------------------------|------------------|----------------|--------------|

| ichier Édition Affichage Historique | Marque-pages Quitils Aide                                                                                                    | ALL DO DO DO DO DO DO                                                                 |                                    | - 0     |  |  |
|-------------------------------------|----------------------------------------------------------------------------------------------------|---------------------------------------------------------------------------------------|------------------------------------|---------|--|--|
| €) → ଫ ŵ                            | https://espacenumenque.turbo-self.com/Accueil.aspx                                                                                                    |                                                                                       | ♡ ☆                                | IIN 🗊 📽 |  |  |
| serv-pub 🚺 Af etr Voy 🔥 CEDRE       | 🚭 ENT LVA 🚺 BIFP 🖨 SIECLE 🖨 TRESOR 🔞 CRIA 🗃 ENT CLG 🔀                                                                                                    | Pléiade 🐵 Ricoh 💠 Maintenance 🗜 DGFIP 🔨 CHORUS 🚺 ARS 31 🥃 INTENDANCED3 🗜 Portail ADER | de la Ges 🚦 Cristal - Se connecter | _       |  |  |
|                                     |                                                                                                    |                                                                                       | 🚺 R                                | _ C     |  |  |
| ñ                                   | Message à l'attention des utilisateurs:<br>A compter du 01/01/2020 les tarifs évoluent. Le prix<br>Cordialement,<br>Service intendance.                                                                                                | du repas est fixé à 3.60€ pour les élèves.                                            |                                    |         |  |  |
| <b>C</b>                            | Mes autres comptes :                                                                                                    |                                                                                       | ·                                  |         |  |  |
| ₿.                                  | HISTORIQUE<br>DES OPÉRATIONS                                                                                                    |                                                                                       |                                    |         |  |  |
| 1                                   | —<br>Il est possible de constater des écarts entre ces informations et celles de votre établissement scolaire. Pour obtenir un historique détaillé complet, veuillez en fair<br>demande par Email dans la rubrique " nous contacter ". |                                                                                       |                                    |         |  |  |
|                                     | Date                                                                                                    | Détail                                                                                | ¢                                  |         |  |  |
|                                     | 03/11/2020 - 13:01                                                                                                    | Self                                                                                  | -3,60                              |         |  |  |
|                                     | 02/11/2020 - 13:12                                                                                                    | Self                                                                                  | -3,60                              |         |  |  |
|                                     | 16/10/2020 - 13:05                                                                                                    | Self                                                                                  | -3,60                              |         |  |  |
|                                     |                                                                                                    |                                                                                       |                                    |         |  |  |
|                                     | 13/10/2020 - 13:04                                                                                                    | Self                                                                                  | -3,60                              |         |  |  |
|                                     | 13/10/2020 - 13:04<br>12/10/2020 - 13:13                                                                                                    | Self<br>Self                                                                          | -3,60                              |         |  |  |
|                                     | 13/10/2020 - 13:04<br>12/10/2020 - 13:13<br><b>12/10/2020 - 12:10</b>                                                                                                    | Self<br>Self<br>Encaissement Web (Self)                                               | -3,60<br>-3,60<br>36,00            |         |  |  |

Pour toute difficulté vous pouvez contacter le service intendance au 05 34 66 69 52